## 家庭の Wi-Fi 等に接続できない場合 【保護者保存用】

射水市立塚原小学校

家庭の Wi-Fi 環境に接続されているように見えるのに、表示されない場合は、学校の Wi-Fi 環境 との接続切り替えがうまくできていない可能性があります。以下の設定を一度ご確認ください。

1.家庭のインターネットにきちんと接続できているかの確認してください。

一度 Google や Y! (Yahoo!) にアクセスしてみてください。

<表示された場合>

家庭の Wi-Fi 環境にきちんと接続ができています。

<表示されない場合>

Google や Y! (Yahoo!)が表示されなかった場合は、「インターネット接続」のアイコンをタッ プもしくはダブルクリックしてください。白枠で 黒いウインドウ『コマンドプロント』が起 動し、自動的に閉じます。その後 Google や Y! (Yahoo!)にアクセスして、表示されるか再確認し てください。 表示されれば、家庭の Wi-Fi 環境にきちんと接続されたことになります。

2. 上記を確認しても改善されない場合は以下の手順で確認してください。

| ① <u>Windows マーク</u> をタップもしくはクリ   | リックします。     |            |
|-----------------------------------|-------------|------------|
| ②次に、 <u>設定マーク</u> をタップもしくは        | クリックします。    |            |
| ③次に <u>「ネットワークとインターネッ</u>         | <u>Fj</u> æ | 8          |
| タップもしくはクリックします                    | 2           | ß          |
|                                   |             | <b>E</b> s |
| ネットワークとインターネット<br>Wi-Fi、機内モード、VPN |             | ø          |
|                                   |             | Ф          |
|                                   |             |            |

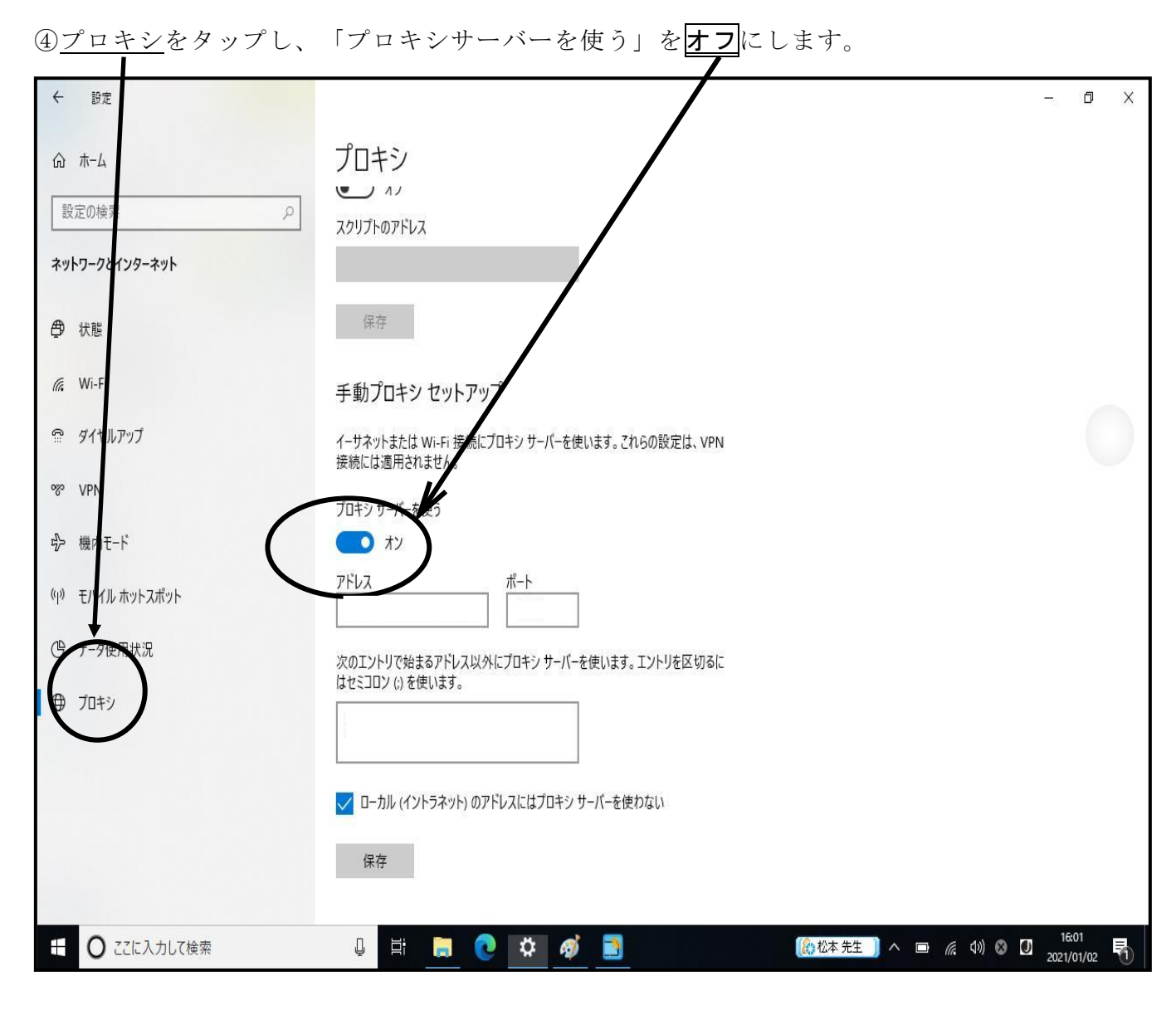

⑤右上の×を押します。

嚴重注意

| 6 Βπ            |                                                                                 | - 0 >               |
|-----------------|---------------------------------------------------------------------------------|---------------------|
| ω <i>π</i> -Δ   | プロキシ                                                                            |                     |
| 設定の検索・ノ         | 17                                                                              |                     |
| ネットワークとインターネット  | スクリプトのアドレス                                                                      |                     |
| @ ##            | <i>@#</i> #                                                                     |                     |
| di Wi⊢Fi        | 手動プロキシ セットアップ                                                                   |                     |
| 🗢 タイヤルアップ       | イーサネットまたは Wi-Fi 接続にプロキシ サーバーを使います。これらの設定は、VPN                                   |                     |
| 98º VPN         | 接続には適用されません。                                                                    |                     |
| ゆ 機内モード         | ブロキシサーバーを使う<br>・ ・ ・ ・ ・ ・ ・ ・ ・ ・ ・ ・ ・ ・ ・ ・ ・ ・ ・                            |                     |
| 約4 モバイルホットスポット  | アドレス ポート                                                                        |                     |
| ⑦ デ-9使用状況       | やホキットリアから来るアドリアドターブロナットモーバーを通います。 キャルリエア・カステ                                    |                     |
| ⊕ 70+9          | ないコンパック語ないアドンスペアドンロギンションパーを使いなす。エンパッショム がらに<br>はセミコロン 位 を使います。                  |                     |
|                 |                                                                                 |                     |
|                 | □ □ーカル (イントラネット) のアドレスにはプロキシ サーパーを使わない                                          |                     |
| 1               | ()<br>()<br>()<br>()<br>()<br>()<br>()<br>()<br>()<br>()<br>()<br>()<br>()<br>( |                     |
| # 0.7753.71.7 m |                                                                                 | rn <sup>16:01</sup> |

⑥再度 Google や Y! (Yahoo!) にアクセスし、表示されれば完了です。

絶対にここの設定を変えないでください。ここを変えてしまうと、学校で使用す るとき回線を利用することができなくなります。